ВСЕРОССИЙСКАЯ КОНФЕРЕНЦИЯ, 2015 ГОД Совершенствование информационной культуры работников образования Ломова Елена Анатольевна Государственное бюджетное образовательное учреждение Центр образования № 1483 г. Москва

## КАК ЛЕГКО И БЫСТРО СДЕЛАТЬ СЛОЖНЫЙ ТЕСТ (В ПОМОЩЬ УЧИТЕЛЮ-ПРЕДМЕТНИКУ)

Тесты уже давно и прочно вошли педагогическую практику как отличное мониторинга знаний обучающихся. Применение средство тестов на компьютере предоставляет возможность проводить контроль знаний И оперативно обрабатывать результаты тестирования. Однако, не каждый учитель может самостоятельно разработать программу, проверяющие тесты или внести тестовые задания в какую-либо тестирующую систему, а вот набрать тестовые задания в Microsoft Word может абсолютно каждый педагог. Как же сделать так, чтобы в текстовом редакторе можно было не только набрать тестовые задания, но и оперативно проверить их? В нашей школе давно на практике используется алгоритм создания и оперативной проверки тестов по любому предмету в текстовом редакторе. Особых знаний компьютера этот метод не требует, а эффективность зарекомендовал очень хорошо. Думаю, что многим преподавателям этот материал пригодится в практике.

## Алгоритм создания теста

Для того чтобы создать такой тест для начала необходимо сделать «заготовку» или шаблон, который можно многократно применять для любых тестов. Итак, как это сделать:

1. Создать таблицу из трех столбцов, а количество строк в ней должно быть равно количеству вопросов плюс количество вариантов ответов на все вопросы и плюс еще одна строка для подведения итогов теста (рис. 1). Внести в таблицу вопросы и варианты ответа на них.

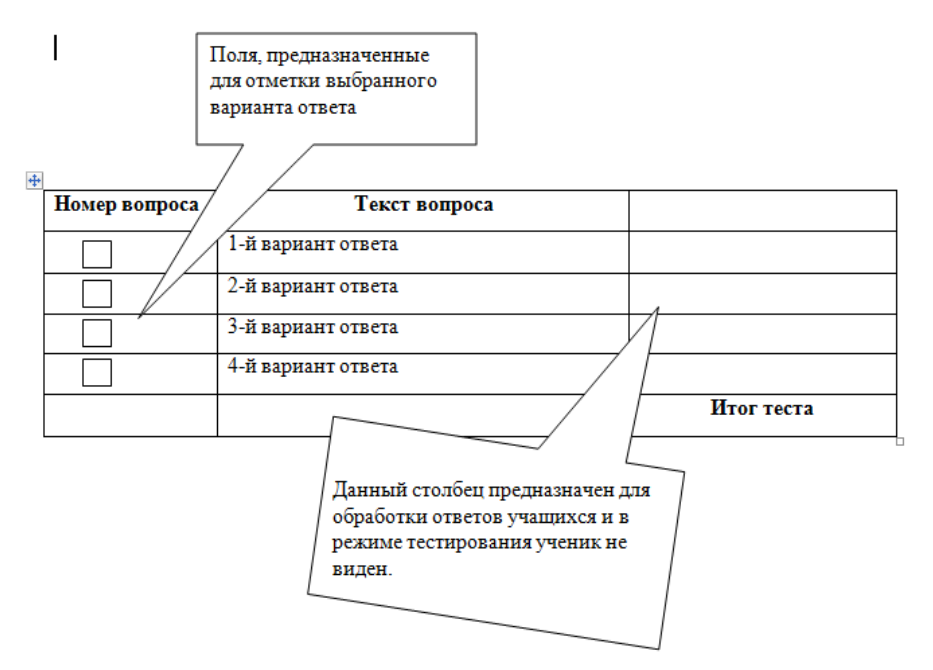

Рисунок 1. Таблица-заготовка

2. Первый столбец таблицы у нас будет предназначен для ввода данных тестируемого. Можно заранее обговорить с тестируемыми что, например, меткой выбранного варианта ответа может служить символ звездочка (\*) или любой другой. В каждой строке столбца необходимо создать поле для ввода данных. Для этого установим курсор в точку вставки текстового поля. В меню *Разработчик* найти значок *Вставка* элемента *Поле* (элемент ActiveX).

3. Введем значение свойств текстового поля. Для этого нажмите на пункт *Свойства* в меню *Разработчика*. В появившемся окне задайте свойства текстового поля (Тип: обычный текст; Максимальная длина- 1;

разрешить изменения – поставить галочку). Это текстовое поле можно скопировать во все ячейки напротив вариантов ответа на вопросы.

4. Переходим к обработке ответов (третий столбец). В каждой строке столбца результатов должна быть записана логическая функция IF. Для этого в меню *Вставка* выбираем *Экспресс-блоки – Поле*.

5. В открывшемся окне вставим логическую формулу = IF(номер ячейки=правильный вариант ответа; баллы\_за\_ответ; баллы\_за\_ошибку). Например, формула =IF(A2=\*;3;0) означает, что если в ячейке с адресом A2 записан символ «\*», то в столбце результат - 3 баллов, иначе – 0). Адреса ячеек задаются латинскими буквами.

6. Самая последняя строка таблицы – для подведения итогов тестирования. В нее нужно вставить формулу для суммы результатов =SUM(ABOVE). Примечание: Для включения и отключения режима отображении кодов можно использовать комбинацию клавиш Alt+F9.

7. Сделаем невидимым для тестируемого содержимое последнего столбца и защитим тест от изменений. Для этого установим белый цвет шрифта и снимем отображение границ у таблицы.

8. Убедившись, что тест имеет вид, удобный для восприятия тестируемым, установим защиту данных. В меню *Разработчик* выбираем команду Защитить документ – Ограничить форматирование и редактирование.

9. В группе Ограничения на редактирование установим флажок Разрешить только указанный способ редактирования документа.

10. В списке ограничений на редактирование выберите пункт: *Ввод данных в поля форм.* Нажмите кнопку Да, включить защиту.

11. Для установки пароля на документ введем пароль в поле Новый пароль (необязательно), а затем подтвердим его. Подготовленный

тест можно скопировать на все компьютеры класса, создав различные варианты тестов-файлов.

12. Для проверки заполненного теста учитель может предложить обучающемуся сохранить тест по определенному адресу. Затем снимем защиту данных. (*Разработчик – Защитить документ - Снять защиту - Ввести пароль - Отключить защиту – Ок*).

13. Выделяем последний скрытый столбец, выбираем цвет шрифта черный и нажимаем клавишу F9 для обновления результатов.

Вы увидите баллы, набранные вашими учениками за тест. Компьютер уже всё проверил за вас! Останется только выставить оценки.

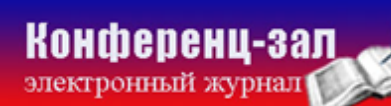

электронное средство массовой информации